Steinwald 公司 DC-HI-Net 接口设置

前提:从以下主页下载 DC 32 Modul

https://www.m-service.de/seiten/zh/zh\_software/

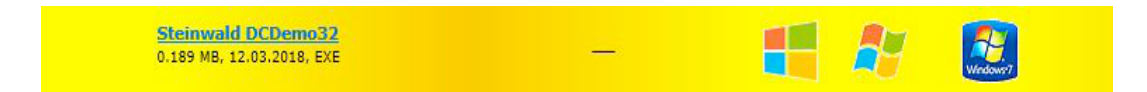

## 设置内置测量系统的插值

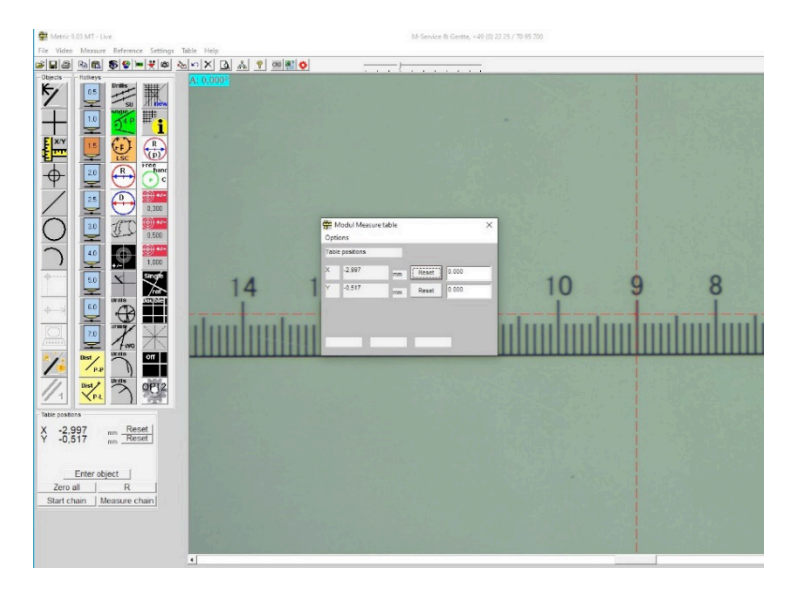

如果显示的测量段的值错误,则必须重新设置接口的插值,步骤如下。

打开上述 DC 32 Modul。

| No. of ch | nannels 2 Por | t: COM3 9600 Bauc | 1       |     |                      |   | 1   |
|-----------|---------------|-------------------|---------|-----|----------------------|---|-----|
| channel   | actual value  | triggered value   | TRG STA | RES | hexadecimal value    |   |     |
| 1         | 0.7149        |                   |         |     | A2 00 0C 00 00 71 49 |   | -10 |
| 2         | 0.0000        |                   |         |     | A3 00 0C 00 00 00 00 |   | *   |
|           |               |                   |         |     |                      | - | •   |

在"设置"中进入"RS 232 设置",选择正确的 COM 连接,此时将建立连接并传输数据。

| 10. 01 01 |              | IL CONIS | 9600 Baud     |             |                      | _   |
|-----------|--------------|----------|---------------|-------------|----------------------|-----|
| channel   | actual value | trigger  | CRS232-Setup  |             | 5 hexadecimal value  |     |
| 1         | 0.7149       |          | PC-COM        | M3 -        | A2 00 0C 00 00 71 49 | -10 |
| 2         | 0.0000       |          | baud rate 960 | 00 🔽        | A3 00 0C 00 00 00 00 |     |
|           |              |          | INDICATIO     | N WINDOW on |                      |     |
|           |              |          | 0             | ĸ           |                      |     |
|           |              |          |               | N WINDOW on |                      |     |

在目录"设置"中激活子程序"DC-Hi-Net 端口设置"。

| PC RS232 Setup<br>PC Port neu initialisieren<br>USB Info  | F9<br>Ctrl+F9 | ud |       |       |      |           |             |     |     |
|-----------------------------------------------------------|---------------|----|-------|-------|------|-----------|-------------|-----|-----|
| COM Info                                                  |               |    | TRG   | STA   | RES  | hexadecin | al value    |     |     |
| DC-HI-NET Chaining<br>DC-HI-N <mark>ET Radio</mark> Setup | Alt+F3        | t  | ind   | JIA   | ne o | A2 00 04  | 00 00 97 30 |     | -1  |
| DC-HI-NET Interface Setup                                 | Alt+F1        |    |       |       |      | A3 00 0C  | 00 00 00 00 |     |     |
| DC-HI-NET RESET Setup                                     | Alt+F8        |    |       |       |      |           |             |     |     |
| DC-HI-NET Firmware Update                                 | Alt+F2        |    |       |       |      |           |             |     |     |
| DC-HI-NET Autoupdate                                      | F2            |    |       |       |      |           |             |     |     |
| DC-HI-NET Special                                         | >             |    |       |       |      |           |             |     |     |
| DC-HI-NET DIG I/O                                         | Alt+F10       |    |       |       |      |           |             |     |     |
| DCDemo32 Setup                                            |               |    |       |       |      |           |             |     |     |
| DC-HI-NET Channel Scanning<br>DC-HI-NET Service           | >             |    |       |       |      |           |             |     | +   |
| DC-HI-NET PIN                                             | Ctrl+F10      | 1  | MMBCk | BE    | SET  | l as      | No assont   | USB |     |
| DC-HI-NET Set SN                                          |               | 1  |       | 1 110 |      | 020       | 110.doogram | 000 | 100 |

## 现在,包含设置数据和值的窗口已打开。只需分别设置每个渠道,使值与测量系统相一致。

| S INC2     |                        |         |        | Rev 0  | .03    | R      | el O   |        | 05.06.201 | 2        |          | 2        |
|------------|------------------------|---------|--------|--------|--------|--------|--------|--------|-----------|----------|----------|----------|
| ETUP       |                        |         |        |        |        |        |        |        |           |          |          |          |
| edit input | driver info            | TRG-MOD | par. 1 | par. 2 | par. 3 | par. 4 | par. 5 | par. 6 | baud rate | data bit | stop bit | parity b |
| PC         |                        |         |        | 127    | 127    | 127    | 127    | 127    | 9600      |          |          |          |
| 1 1Vss     | Interpol. 160 Ref. off |         | 001    | 127    | 127    | 127    | 127    | 127    | 38400     | 8        | 2        | EVEN     |
| 2 1Vss     | Interpol. 160 Ref. off |         | 001    | 127    | 127    | 127    | 127    | 127    | 3840      | 8        | 2        | EVEN     |
|            |                        |         |        |        |        |        |        |        |           |          |          |          |
|            |                        |         |        |        |        |        |        |        |           |          |          |          |

下一步应进入"编辑/入口 1",将值 005 填写在参数 1 中。现在,您所安装的测量系统有了正确 的插值,然后接受/保存值。

| FIRMWARE                                            |                      |                 |                      |                                  | _ TYPE -    |
|-----------------------------------------------------|----------------------|-----------------|----------------------|----------------------------------|-------------|
| S INC2                                              |                      | Rev 0.0         | 3 Rel 0              | 05.06.2012                       | 2           |
| SETUP                                               |                      |                 |                      |                                  |             |
| edit input driver info                              | TRG-MOD p            | iar. 1 par. 2 i | par. 3 par. 4 par. 5 | par. 6 baud rate data bit stop l | oit parityb |
| or                                                  |                      | 127             | 127 127 127          | 127 0600                         |             |
| lit                                                 |                      |                 |                      |                                  |             |
| input driver                                        | TRG-MOD par. 1 p     | par.2 par.3     | par.4 par.5 par.6    | baud rate data bit stop bit      | narity bit  |
| 1                                                   |                      | 107 107         | 107 107 107          |                                  |             |
| 1 1VSS Interpol. 160 Ret.                           | οπ μ                 | 127   127       | 127 127 127          |                                  | EVEN -      |
|                                                     |                      |                 |                      |                                  |             |
| CAUTION:                                            |                      |                 |                      |                                  |             |
| wrong parameter setting may t<br>connected devices! | ause damages to DL-H | I-NET Interrace | es and to            | PIN Save                         | Close       |
|                                                     |                      |                 |                      |                                  |             |
|                                                     |                      |                 |                      |                                  |             |
|                                                     |                      |                 |                      |                                  |             |
|                                                     |                      |                 |                      |                                  |             |
|                                                     |                      |                 |                      |                                  |             |
|                                                     |                      |                 |                      |                                  |             |
|                                                     |                      |                 |                      |                                  |             |

下一步需重新设置入口 2 其它每个激活状态的渠道的正确插值,然后接受/保存值。

| DC-HI-NET Interface Setup                                                              |                                              |                                                       |                    |
|----------------------------------------------------------------------------------------|----------------------------------------------|-------------------------------------------------------|--------------------|
| FIBMWARE                                                                               |                                              |                                                       | TYPE               |
| SINC2                                                                                  | Rev 0.03 Rel                                 | 0 05.06.2012                                          | 2                  |
| SETUP<br>edit input driver info TRG-MOD par.<br>Edit                                   | 1 par. 2 par. 3 par. 4 p.<br>127 127 127 127 | ar. 5 par. 6 baud rate data bit s<br>127 127 0600     | top bit parity bit |
| input driver TRG-MOD par. 1 par.   2 1Vss Interpol. 160 Ref. off 0000 120              | 2 par. 3 par. 4 par. 5 p<br>7 127 127 127    | ar. 6 baud rate data bit stop bi<br>127 38400 ▼ 8 ▼ 2 | t parity bit       |
| CAUTION:<br>Wrong parameter setting may cause damages to DC-HI-N<br>connected devices! | IET interfaces and to                        | PIN Save                                              | Close              |
|                                                                                        |                                              |                                                       |                    |
|                                                                                        |                                              |                                                       |                    |
| CLS RESET Setup GK File                                                                |                                              |                                                       | Close              |

现在,Metric 的测量系统在行进方向右侧显示为正值,在行进方向左侧显示为负值。如果需使用相反的方向,则须重新设置插值,并在参数 1 或参数 2 中输入值 037,然后接受/保存值。

| S INCO                  |                   |                    |         | Roy 0     | 02      |        | 1.0    | _        | 05.06.201 | 12            | 2            |
|-------------------------|-------------------|--------------------|---------|-----------|---------|--------|--------|----------|-----------|---------------|--------------|
| 1 011402                |                   |                    |         | Nev 0     | .03     | 1.0    |        |          | 05.00.201 | 12            | 1 4          |
| SETUP                   |                   |                    |         |           |         |        |        |          |           |               |              |
| edit input              | driver info       | TRG-MOD            | par. 1  | par. 2    | par. 3  | par. 4 | par. 5 | par. 6   | baud rate | data bit stop | bit parity t |
| pr                      |                   |                    |         | 127       | 127     | 127    | 127    | 127      | 080       | 0             |              |
| lit                     |                   |                    |         |           |         |        |        |          |           |               |              |
| input                   | driver            | TRG-MOD par. 1     | par. 2  | par. 3    | par. 4  | par. 5 | par. 6 | baud ral | e data    | bit stop bit  | parity bit   |
| 1 IVss                  | Interpol. 200 Re  | f. off             | 127     | 127       | 127     | 127    | 127    | 38400    | • 8       | • 2 •         | EVEN 🔻       |
|                         |                   |                    |         |           |         |        |        |          |           |               |              |
|                         |                   |                    |         |           |         |        |        |          |           |               |              |
| CAUTION:<br>⊮rong param | neter setting may | cause damages to D | C-HI-NE | T interfa | ces and | to     |        |          |           |               |              |
| connected d             | evices            |                    |         |           |         |        |        | -        | PIN       | Save          | Close        |
|                         |                   |                    |         |           |         |        |        |          |           |               | _            |
|                         |                   |                    |         |           |         |        |        |          |           |               |              |
|                         |                   |                    |         |           |         |        |        |          |           |               |              |
|                         |                   |                    |         |           |         |        |        |          |           |               |              |
|                         |                   |                    |         |           |         |        |        |          |           |               |              |

通过点击"接受"按钮可自动保存每个完成的设置自动,最后点击"关闭"用于结束程序。

| S INC2                                                      |                         |         | Rev 0.0    | 03      | Re     | 0      |          | 05.06.201 | 2        |          | 2                 |
|-------------------------------------------------------------|-------------------------|---------|------------|---------|--------|--------|----------|-----------|----------|----------|-------------------|
| SETUP<br>edit input driver info<br>pr 1<br>dit              | TRG-MOD                 | par. 1  | par. 2     | par. 3  | par. 4 | par. 5 | par. 6   | baud rate | data bit | stop bit | parity b          |
| input driver<br>2 1Vss Interpol. 200                        | TRG-MOD par. 1          | par. 2  | par. 3     | par. 4  | par. 5 | par. 6 | baud rat | e data    | bit stop | bit pa   | rity bit<br>VEN 💌 |
| CAUTION                                                     |                         |         |            |         |        |        |          |           |          |          |                   |
| CAUTION:<br>#rong parameter setting m<br>connected devices! | aay cause damages to DC | -HI-NET | l interfac | ces and | to     |        | -        | <u>an</u> | Save     |          | Close             |

除了该操作指南,您还可以在我们的网站观看一个相关的应用教学视频(编号 A-19)。如有观 看需要请发送邮件至 <u>info@m-service.de</u> 或 <u>info@kitotec.biz</u> 领取观看该教学视频的访问权限。

| KITOTEC                                                                   |  |
|---------------------------------------------------------------------------|--|
| 主页<br>返回起始页                                                               |  |
|                                                                           |  |
| <u>尺度标准</u> — 衡量软件<br><u>帮助 — 尺度标准 PE</u> 用英语<br>帮助 — 尺度标准 MT 用英语         |  |
| 帮助 — 尺度标准<br>尺度标准 升级                                                      |  |
| 驱动程序<br>系统要求<br>尺度标准 - 诊断                                                 |  |
| <u>尺度标准迁移到 Windows 10</u> (PDF)<br><u>WINDOWS10 - UAC虚拟化</u><br>注:微软的系统更新 |  |
| 在 Windows 10 中查找隐藏文件<br>_(虚拟存储)_(PDF)                                     |  |